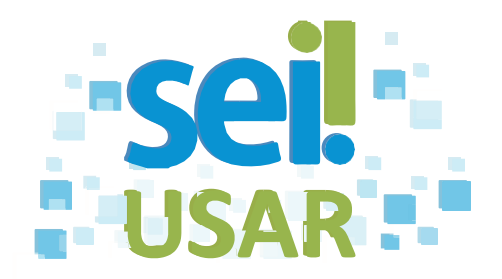

## POP 13 Remover sobrestamento

## 1. Clique no menu Processos Sobrestados

| Dica                                 |           |           |          |            |     |      |    |
|--------------------------------------|-----------|-----------|----------|------------|-----|------|----|
| Alternativamente, v<br>campo Pergesa | você pode | acessar o | processo | sobrestado | por | meio | do |

- 2. Clique na caixa de seleção do(s) processo(s) desejado(s) 🔲
- 3. Processos Sobrestados.

| Se você selecionou      | Então                                                                                                    |
|-------------------------|----------------------------------------------------------------------------------------------------|
| Um processo somente,    | <ul> <li>3.1 Clique no ícone do processo selecionado.</li> <li>3.2 Clique no botão οκ.</li> <li>OK! Você removeu o sobrestamento de um processo!</li> </ul>          |
| Dois ou mais processos, | <ul> <li>3.1 Clique no botão <u>Remover Sobrestamento</u>.</li> <li>3.2 Clique no botão ок</li> <li>OK! Você removeu o sobrestamento de vários processos!</li> </ul> |

Fonte: Escola Nacional de Administração Pública - ENAP